# Créer une image de référence Windows 10

Lien : https://learn.microsoft.com/fr-fr/windows/deployment/deploy-windows-mdt/create-a-windows-10-reference-image

## Présentation

Objectif : disposer d'une image de référence Windows 10 qui peut être utilisée dans la solution de déploiement en suivant les étapes suivantes :

- Création d'un partage de déploiement,
- Configuration des règles et des paramètres,
- Importation de toutes les applications et fichiers de système d'exploitation requis pour créer une image de référence Windows 10.

## Créer le partage de déploiement MDT Build Lab

- lancer la console Deployment workbench
- cliquer-droit sur Deployment Shares et sélectionner New Deployment Share.

| ii 💊 QEMU (WDS) - noVNC — Mozilla Firefox          |                                                                                                    | - 🗆          | ×      |  |
|----------------------------------------------------|----------------------------------------------------------------------------------------------------|--------------|--------|--|
| 🗘 🔿 🔒 🖷 https://10.187.36.13:8006/?console=kvm&nov | 🔒 🖙 https://10.187.36.13:8006/?console=kvm&novnc=1&vmid=153&vmname=WDS&node=siohyp3&resize=off&cmd= |              |        |  |
| 🖀 DeploymentWorkbench - [Deployment Workbench]     | rkbench - [Deployment Workbench] -                                                                  |              |        |  |
| Fichier Action Affichage ?                         |                                                                                                    |              |        |  |
|                                                    |                                                                                                    |              |        |  |
| Deployment Workbench                               | zard X                                                                                              |              |        |  |
| > 27 Deployment Shares                             |                                                                                                    | nt Workbench | •      |  |
| Path                                               |                                                                                                    | hage         | - L2 " |  |
|                                                    |                                                                                                    | əliser       |        |  |
| Path                                               | Specify the location of the network share for this deployment type.                                 |              |        |  |
| Share                                              |                                                                                                    |              |        |  |
| Descriptive Name<br>Options                        | Deployment share path:<br>F:\MDTBuildLah                                                            |              | -      |  |
| Summary                                            |                                                                                                    |              |        |  |
| Confirmation                                       |                                                                                                    |              |        |  |
| •                                                  |                                                                                                    |              |        |  |
|                                                    |                                                                                                    |              |        |  |
|                                                    |                                                                                                    |              |        |  |
|                                                    |                                                                                                    |              |        |  |
|                                                    |                                                                                                    |              |        |  |
|                                                    |                                                                                                    |              |        |  |
|                                                    |                                                                                                    |              |        |  |
|                                                    |                                                                                                    |              | -      |  |
|                                                    |                                                                                                    |              | 81     |  |
|                                                    |                                                                                                    |              |        |  |
|                                                    |                                                                                                    |              | c      |  |
|                                                    |                                                                                                    |              |        |  |
|                                                    | Previous Next Cancel                                                                                |              |        |  |
|                                                    |                                                                                                    | 1            |        |  |
|                                                    | >                                                                                                   |              |        |  |
|                                                    |                                                                                                    | 16:53        |        |  |
| _ = P = C <u>_</u> _                               | ^ 변 4,                                                                                              | 01/12/2022   | 1      |  |

Utilisez les paramètres suivants pour le nouvel Assistant Partage de déploiement.

- Chemin du partage de déploiement : E:\MDTBuildLab
- Nom de partage: MDTBuildLab\$
- Description du partage de déploiement : MdT Build Lab
- Accepter les paramtres par défaut

| New Deployment Share Wizard                                                                      |                                                                                                    | × |  |  |
|--------------------------------------------------------------------------------------------------|----------------------------------------------------------------------------------------------------|---|--|--|
| Path<br>Share<br>Descriptive Name<br>Options<br>Summary<br>Progress<br>Confirmation              | Specify the share name to be used with the specified local path. If the share already exists on this computer, it must point to the path specified for this deployment share. Share name: MDTBuildLab Full path UNC path: \\BTSSIOWDS\MDTBuildLab\$                                                                                                    |   |  |  |
| New Deployment Share Wizard           Descriptive Name                                           |                                                                                                    |   |  |  |
| Path<br>Share<br>Descriptive Name<br>Options<br>Summary<br>Progress<br>Confirmation              | Specify a descriptive name for the deployment share.<br>Deployment share description:<br>MDT Build Lab                                                                                                    |   |  |  |
| New Deployment Share Wizard                                                                      |                                                                                                    | × |  |  |
| Path<br>Share<br>Descriptive Name<br><mark>Options</mark><br>Summary<br>Progress<br>Confirmation | <ul> <li>When performing deployments, the behavior of the Deployment Wizard can be customized by turning various wizard panes on or off. For those that are not desired, modify the defaults below as appropriate</li> <li>Ask if a computer backup should be performed.</li> <li>Ask for a product key.</li> <li>Ask to set the local Administrator password.</li> <li>Ask if an image should be captured.</li> <li>Ask if BitLocker should be enabled.</li> </ul> |   |  |  |

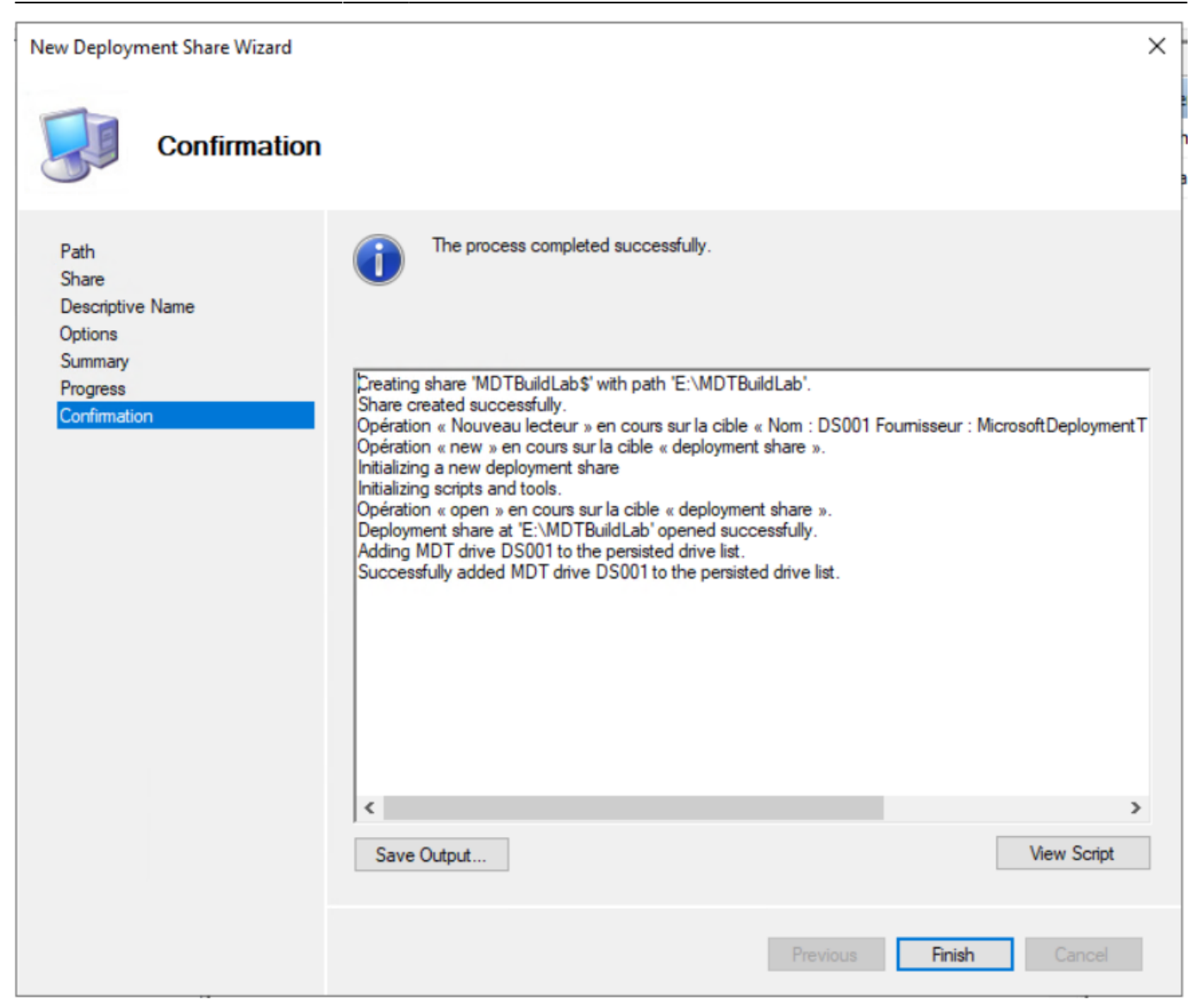

• Vérification de l'accés au partage \\MDT01\MDTBuildLab\$ (ajout de l'autorisation Lecture au groupe Utilisateurs authentifiés) :

| 🖆 Deployment Workbench                           |                     |                             |                  |           | Actions              |             |     |
|--------------------------------------------------|---------------------|-----------------------------|------------------|-----------|----------------------|-------------|-----|
| > Information Center                             |                     | Microsoft Deploym           |                  |           | Deployment Workbench |             |     |
| Deployment Shares ADT Puild Lab (E) MDTPuild Lab | Misses of David     | aumant Ta alkit Ouan iau    |                  | Č.        | Afficha              | age         | •   |
| Applications                                     |                     | ovment lookit Overview      |                  |           |                      | .,-         | -   |
| > Operating Systems                              | ✓ 🚽 🔻 MDTBuildLab\$ |                             |                  |           | _                    |             | ×   |
| > 强 Out-of-Box Drivers Fichier                   | r Accueil Partage   | Affichage                   |                  |           |                      |             | ~ ? |
| > 🔤 Packages 🔶                                   | → ~ ↑ 🖵 > Réseau    | > btssiowds > MDTBuildLab\$ | v ⊊              | Rech      | ercher dans : l      | MDTBuildL   | Q   |
| > Task Sequences                                 | Demotration A       | ^                           |                  | -         |                      | <b>T</b> 10 |     |
| > Monitoring                                     | RemoteAPPs 11 No    | om                          | Modifiele        | Туре      |                      | laille      |     |
|                                                  | CePC                | SOEMS                       | 01/12/2022 16:57 | Dossier d | e fichiers           |             |     |
|                                                  | Bureau              | Applications                | 01/12/2022 16:57 | Dossier d | e fichiers           |             |     |
|                                                  | Documents           | Backup                      | 01/12/2022 16:58 | Dossier d | e fichiers           |             |     |
|                                                  | lesses              | Boot                        | 01/12/2022 16:58 | Dossier d | e fichiers           |             |     |
|                                                  | images              | Captures                    | 01/12/2022 16:57 | Dossier d | e fichiers           |             |     |
|                                                  | Musique             | Control                     | 01/12/2022 16:58 | Dossier d | e fichiers           |             |     |
|                                                  | Objets 3D           | Operating Systems           | 01/12/2022 16:57 | Dossier d | e fichiers           |             |     |
|                                                  | - Téléchargement    | Out-of-Box Drivers          | 01/12/2022 16:57 | Dossier d | e fichiers           |             |     |
| 8                                                | Vidéos              | Packages                    | 01/12/2022 16:57 | Dossier d | e fichiers           |             |     |
|                                                  | Disque local (C:)   | Scripts                     | 01/12/2022 16:58 | Dossier d | e fichiers           |             |     |
|                                                  | Lecteur de CD (C    | Templates                   | 01/12/2022 16:58 | Dossier d | e fichiers           |             |     |
| -                                                | decrear de CD (E    | Tools                       | 01/12/2022 16:58 | Dossier d | e fichiers           |             |     |
|                                                  | donnees (E:)        | Audit                       | 01/12/2022 16:58 | Documer   | nt texte             | 1 Ko        |     |
| =                                                | Espace personne     |                             |                  |           |                      |             |     |
|                                                  | Ma discipline [E    |                             |                  |           |                      |             |     |
|                                                  | Espaces commu       |                             |                  |           |                      |             |     |
|                                                  | Progs (W:)          |                             |                  |           |                      |             |     |
|                                                  | Lecteur de CD (D:)  |                             |                  |           |                      |             |     |
| <b></b>                                          | Réseau              |                             |                  |           |                      |             |     |

### Activer la surveillance (facultatif)

Pour surveiller la séquence de tâches au fur et à mesure :

- cliquez-droit sur le partage de déploiement MDT Build Lab ,
- sélectionnez Propriétés,
- sélectionnez l'onglet Surveillance ,
- puis sélectionnez Activer la supervision pour ce partage de déploiement.

| <u> </u> |
|----------|
|          |
|          |
|          |
|          |
|          |
|          |
|          |
|          |
|          |
|          |
|          |

#### Configurer les autorisations pour le partage de déploiement

Le compte de génération MDT (MDT\_BA) doit disposer des autorisations NTFS et SMB sur le dossier E:\MDTBuildLab :

- lire les fichiers dans le partage de déploiement
- réécrire l'image de référence

Exécuter la commande suivante dans une invite de Windows PowerShell avec élévation de privilèges :

```
PS> icacls "E:\MDTBuildLab" /grant '"domaine\MDT_BA":(0I)(CI)(M)'
PS> grant-smbshareaccess -Name MDTBuildLab$ -AccountName "domaine\MDT_BA" -AccessRight Full -force
```

From: / - **Les cours du BTS SIO** Permanent link:

/doku.php/systeme/windows/mdt/win10?rev=1669923533

Last update: 2022/12/01 20:38

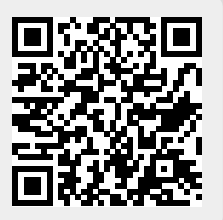